## 学院平台学士学位英语统一考试报名操作流程

## 1、完善个人信息

学生登录后,点击右上角头像点击"个人信息",完善个人信息,完善"移动电话"和"电子邮箱"信息。"移动电话"和"电子邮箱"为必填项。

| 北京委组大学                                                                                                    |                                                                                                    | 首页                                                            |                              | р қ 😁 ·                         |
|----------------------------------------------------------------------------------------------------|----------------------------------------------------------------------------------------------------|---------------------------------------------------------------|------------------------------|---------------------------------|
| ния                                                                                                    | <b>谢为</b> 经,学海天涯苦作舟                                                                                                    |                                                               | 学号                           | 个人信息<br>修改密码<br>修改取行卡号<br>监护人信息 |
| <ul> <li>王具箱 へ</li> <li>常用文件下載</li> <li>みP下載</li> <li>问節处</li> <li>② 課程学习 へ</li> <li>我的課程</li> <li>直播課堂</li> <li>自主教育課程申請</li> </ul> | <ul> <li>我的登录记录</li> <li>当前学期: 2023-2024第2学期</li> <li>本次登录时间: 2024年02月27日1345</li> <li>(元) 我的侍办</li> <li>我的课程 、 在学课程</li> </ul> | <ul> <li>● 登录次数: 155次</li> <li>333</li> <li>● 武的看板</li> </ul> | ■ 通知公告 ● 学校公告 班级公告<br>● 新无公告 | 退出登录<br>(前)现点我-                 |
| 自主教育学分量词<br>自主教育名单公示<br>毕业设计位这                                                                                                    | 学期                                                                                                    | 课的编号<br>38140910<br>64240510                                  | 课程名称<br>人力资源管理<br>企业均跨管理     | 课程学习<br>开始学习<br>开始学习 -          |
| 北京政道大学                                                                                                    |                                                                                                    | 首页                                                            |                              | Q & 🙁 ·                         |
| 医工具箱 ^                                                                                                    | 民族:<br>政治而親:                                                                                                    | 议族                                                            | 出生日期: 1980-07-13<br>文化程度:    | 学箱照片                            |
| 常用文件下载<br>APP下载<br>问询处                                                                                                    | 证件类型:                                                                                                    | 身份证                                                           | 证件号码: 420111198007135522     |                                 |
| <ul> <li>⑦ 课程学习 ^</li> <li>我的课程</li> </ul>                                                                                           | 所属专业:                                                                                                    | 工商管理                                                          | 时周周辰八, 安开4<br>学习形式: 网络教育     |                                 |
| 直播課堂<br>自主教育课程申请                                                                                                    | 所属班级:                                                                                                    | 2022级春北京交通大学深圳研究院学习中心                                         | 所属教学点:北京交通大学深圳研究院学习中心        |                                 |
| 自主教育学分查询<br>自主教育名单公示<br>18318/03460/00                                                                                               | 移动电话:<br>电子邮箱:                                                                                                    | 18988753998<br>动物入                                            | 國定电话: 清給入<br>邮政编码: 清給入       | 有问题点我~                          |
| <ul> <li>3</li></ul>                                                                                                    | 工作单位:                                                                                                    | 请输入                                                           | 通讯地址: 广东省深圳市宝安区松岗东方大道联;      | £Æ.                             |

## 2、报考学位英语

在左侧菜单栏找到"学位外语考试报名"页面并点击,找到相关批次的报名数据后点击报 名。

| 北京委通大学                                                                     |                 |        | 首页         |                | Q \$                | 😁 -     |
|----------------------------------------------------------------------------|-----------------|--------|------------|----------------|---------------------|---------|
|                                                                            | 路勤为经,学海无正苦作舟    |        |            | 学号<br>22606934 | 教学点<br>北京交通大学深圳研究院学 | 9中心     |
| +3E18CH140-A/<br>③ 缴费 ^                                                    | 考试报名            |        |            |                |                     |         |
| 我的学费                                                                       | 考试批次            | 考试类型   | 报名开始时间     | 报名结束时间         | 报名                  |         |
| ▲ 考试与成绩 ^                                                                  | 2024年上半年学英语考试报名 | 学位外语考试 | 2024-02-02 | 2024-02-19     | 去服名                 | ×       |
| 外运申请<br>考试支排<br>在线考试<br>课程规范面询<br>统考成建面询<br>学位外语考试服备<br>学位外语表读<br>② 我的申请 ^ |                 |        |            |                |                     | Alakas- |